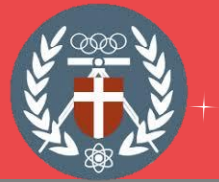

## 中原大學暑修流程-外校生至本校

| 01<br>9籍登錄<br>完成選課 | <ul> <li>≻ 上網至暑期選課系統。</li> <li>≻ 第一次登入,須先進行『外校生學籍登錄』<br/>實填寫學籍基本資料,再以臨時學號及密碼<br/>入系統選課。</li> </ul> | 搉<br>登 |
|--------------------|----------------------------------------------------------------------------------------------------|--------|
| 02 繳 費             | >> 繳費方式及繳費期間請參考 <u>暑修日程表</u> 。                                                                     |        |
|                    | ▶ 已簽核之原校暑修校際申請表右上角加註「中原大                                                                           | 學      |

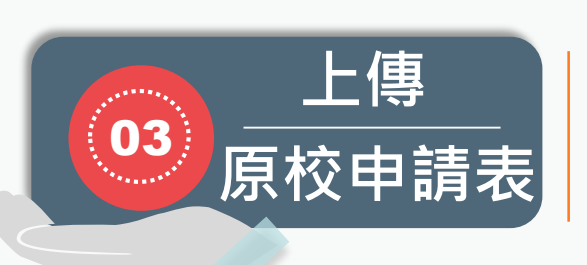

- 已簽核之原校暑修校際申請表右上角加註「中原大學 臨時學號」,並以「中原大學臨時學號」為檔名,掃 描成圖檔或是PDF檔案,於規定期限內上傳至CYCU 表單系統,點選「校外人士直接進入填寫」,逾期未 繳交視同選課無效。
- 逾期未繳交申請表視同選課無效,請依照「退費申請 時間」自行上網申請退費;逾期恕不受理退費申請。

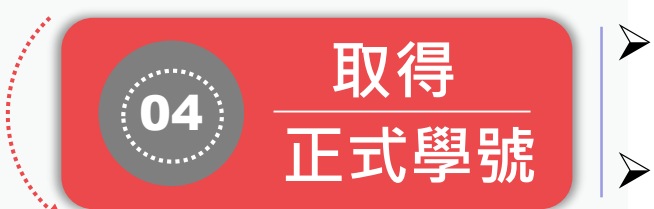

- 完成以上報名程序經本校審核通過後,本校將發送正 式學號及密碼通知簡訊。
- > 請以此帳密登入本校 itouch 或<u>ilearning</u> 學習平台。